## Настройка автономного пинпада в «Курьере 15»

Последние изменения: 2024-03-26

Автономный пинпад — это самостоятельное устройство, которое не получает и не отправляет данные приложению «Курьер 15». Чтобы начать работу с таким типом устройств, необходимо выбрать нужный тип пинпада в меню настроек пинпада.

| ≡ Курьер 15       | ← Настройки                                                                                                    |                                               | ← Настройки |                           |
|-------------------|----------------------------------------------------------------------------------------------------|-----------------------------------------------|-------------|---------------------------|
| Заказ             | Валюта                                                                                                    | Рубли                                         | Тип пинпада | нет                       |
| Кассовые операции |                                                                                                    |                                               |             |                           |
| Отчёт             | Работа с остатками<br>Работать с остатками: включено<br>Контролировать остатки: включено<br>Корректировать остатки: разрешено |                                               |             | подчиненный<br>автономный |
| Просмотр товаров  |                                                                                                    |                                               |             | нет                       |
| Настройки         | Корректировка заказов<br>Добавлять товар: разрешено<br>Увеличивать кол-во: разрешено<br>Уменьшать кол-во: разрешено           |                                               |             |                           |
|                   | Работа с маркировками<br>Включено маркировок: 10                                                                              |                                               |             |                           |
|                   | <b>Касса</b><br>ККМ не выбрана<br>Настройки ККМ не выбраны                                                                    |                                               |             |                           |
|                   | <b>Пинпад</b><br>Пинпад не<br>ВТ-устрой                                                                                       | <b>1</b><br>е используется<br>ство не выбрано |             |                           |
| Обмен с сервером  |                                                                                                    |                                               |             |                           |

Далее при оплате заказа по карте, программа предложит подтвердить, что безналичная оплата на N-ую сумму была произведена успешно. В этот момент курьер должен ввести такую же сумму на устройстве и пригласить покупателя заплатить. Аналогичное окно появится и для подтверждения возврата по карте, при работе с автономным пинпадом:

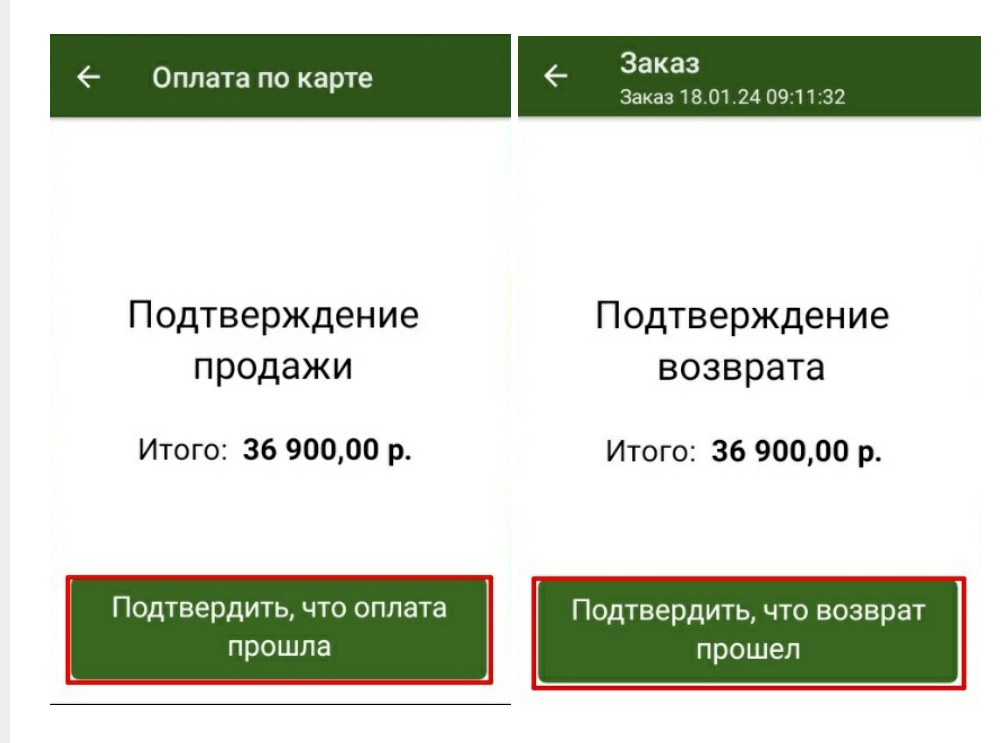

## Не нашли что искали?

Задать вопрос в техническую поддержку